# 中華民國 114 年南投縣語文競賽

報名操作手冊

第1頁

# 目錄

| 壹、 | 官網首頁                | 3  |
|----|---------------------|----|
| 貳、 | 登入                  | 4  |
| 參、 | 填寫承辦人資料             | 7  |
| 肆、 | 競賽員線上報名(單筆新增)       | 9  |
| 伍、 | 競賽員線上報名(EXCEL 多筆匯入) | 14 |
| 陸、 | 查詢/修改競賽員資料          | 20 |
| 柒、 | 競賽員大頭照上傳管理          | 22 |
| 捌、 | 報名資料回傳及列印           | 25 |
| 玖、 | 修改登入密碼              | 29 |

# 壹、官網首頁

輸入網址 http://ntclang.eduweb.tw/ntlang114 前往官網首頁

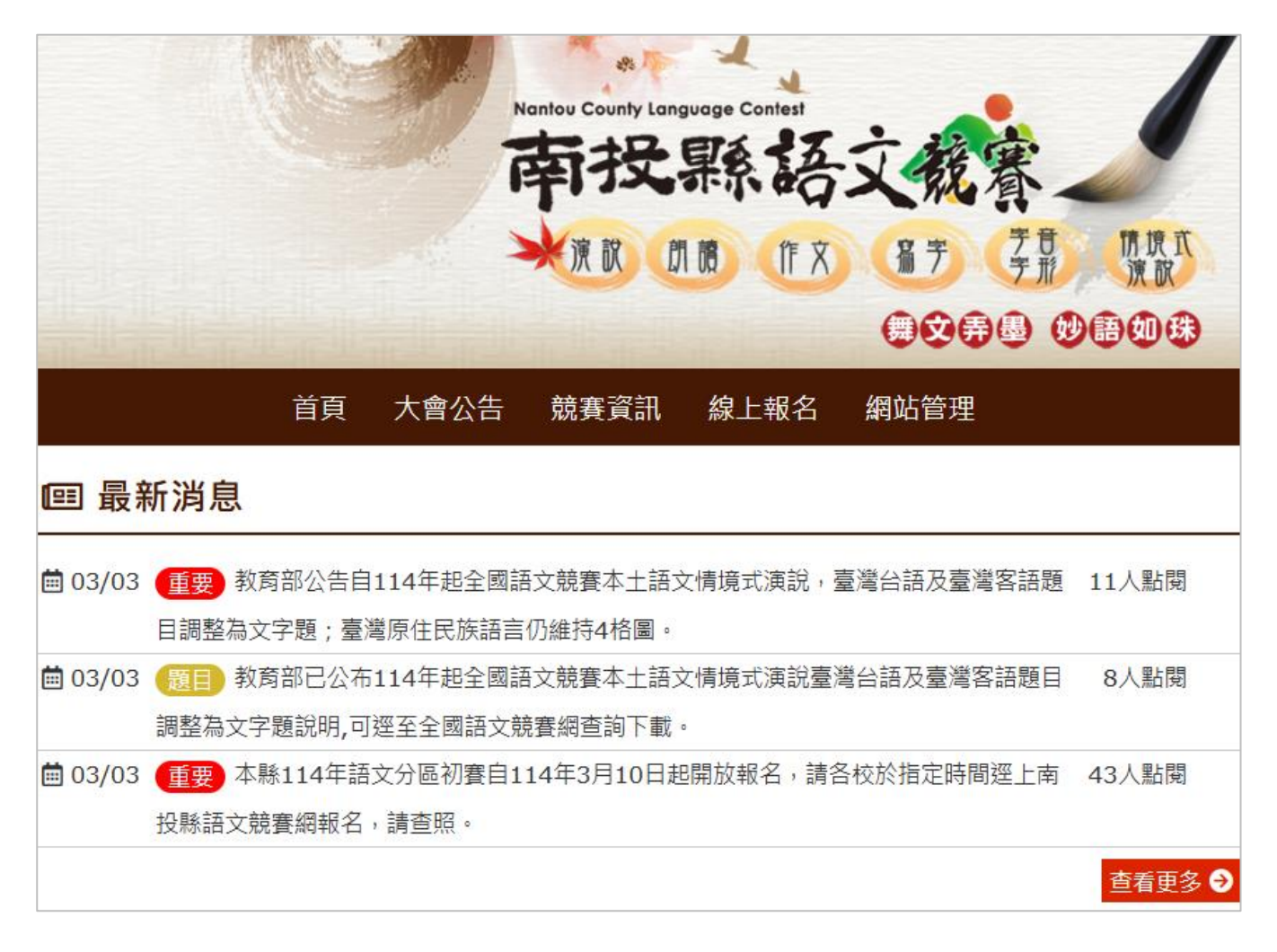

一、點擊選單「線上報名」前往

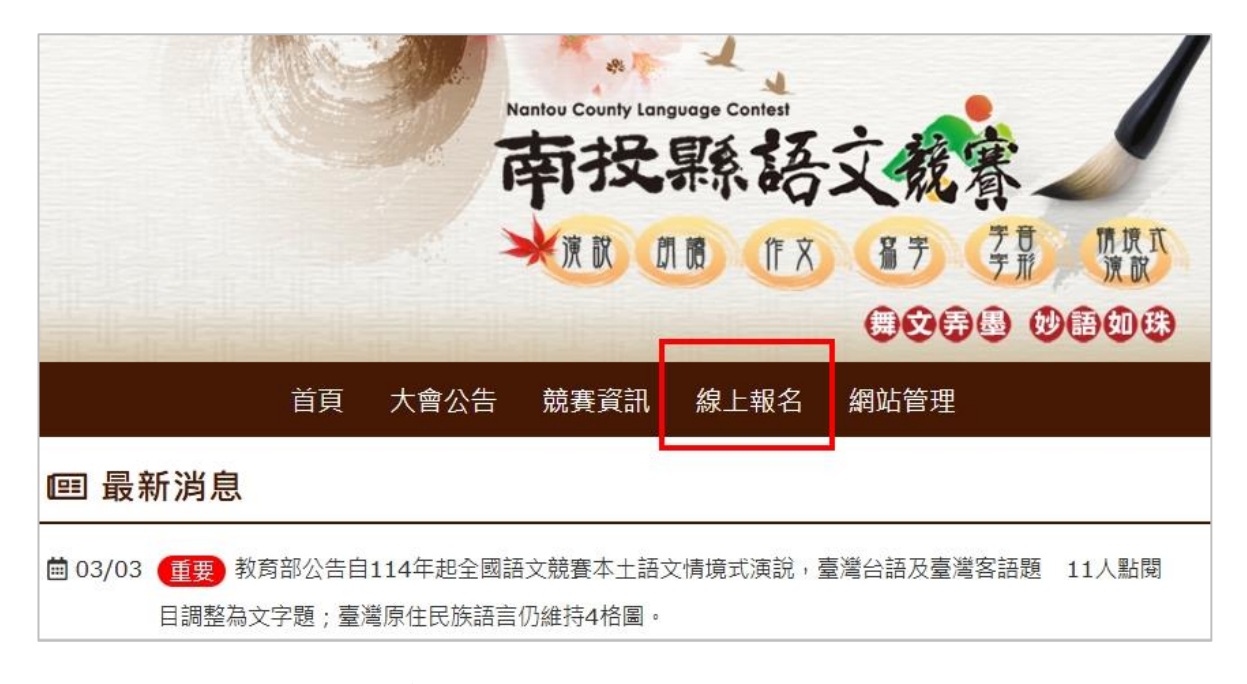

二、選擇單位的鄉鎮市區及學校名稱

| 區賽  | <ul> <li> <b>區賽競賽單位登人 Login</b> </li> <li>         望位: -請選擇鄉鎮市- ▼ ▼         <ul> <li></li></ul></li></ul> | 區賽競賽單位登入 Login |                            |  |  |
|-----|----------------------------------------------------------------------------------------------------|----------------|----------------------------|--|--|
| 單位: | -請選擇鄉鎮市- ✔                                                                                                | 單位:            | □南投市 	 ▶ 測試國小 	 ▶          |  |  |
| 密碼: | 請輸入密碼 ④                                                                                                   | 密碼:            | 請輸入密碼 💿                    |  |  |
|     | 更換驗證碼<br>2745户<br>請輸入上方驗證碼                                                                                |                | 更換驗證碼<br>1745户<br>請輸入上方驗證碼 |  |  |
|     | 登入重填                                                                                                    |                | 登入重填                       |  |  |

三、輸入密碼(首次登入請輸入預設密碼 2222106)及驗證碼(英文有區分大小寫)

四、登入報名頁面後,左上方會顯示所屬鄉鎮市及單位名稱。

| — [所在地鄉鎮市:南投市] 測試國中 約               | 「好」 回功能頁   登出系統                       |
|-------------------------------------|---------------------------------------|
| 競賽單位 Menu                           | ✔ 修改登入密碼                              |
| • 承辦人資料登錄                           | ● 你的家匪仍为預設,諸失修改成新家匪                   |
| • 競賽員線上報名 (匯入)                      |                                       |
| <ul> <li>查詢/修改競賽員資料</li> </ul>      | 新密碼: 請輸入新密碼 ④                         |
| <ul> <li>競賽員大頭照上傳管理</li> </ul>      | (請勿使用個人帳戶常用密                          |
| <ul> <li>報名資料回傳及列印(尚未完成)</li> </ul> | · · · · · · · · · · · · · · · · · · · |
| • 修改登入密碼                            | 請再次輸入新密碼: 請再次輸入新密碼 ④                  |
|                                     | 確定更新取消                                |

五、首次登入須立即更改密碼。

密碼規則:至少8個字,其中需包含一個英文大寫、一個英文小寫、一個數字。例如:Test1234(此範例密碼禁止使用)。

| 💉 修改登入密碼  |                                   |
|-----------|-----------------------------------|
| ⊘ 您的密碼    | 仍為預設,請先修改成新密碼                     |
| 新密碼:      | 請輸入新密碼 <b>④</b>                   |
| 請再次輸入新密碼: | (請勿使用個人帳戶常用盜端或軛例盜碼)<br>請再次輸入新密碼 ④ |
|           | 確定更新取消                            |

▼如不符合規範會出現警示。

| 新密碼: | •••••                  | 0  | 至少 <b>8</b> 個字元 |            |
|------|------------------------|----|-----------------|------------|
|      | (請勿使用個人帳戶常             | 用密 | 碼或範例密碼 <b>)</b> |            |
|      |                        |    |                 | a          |
| 新密碼: | ••••••                 | 0  | 僅允許大小寫英         | 文及數字,且至少各一 |
|      | 字元,例 : <b>Test1234</b> |    |                 |            |

六、密碼更新成功後,系統會強制登出,需重新使用新密碼登入。

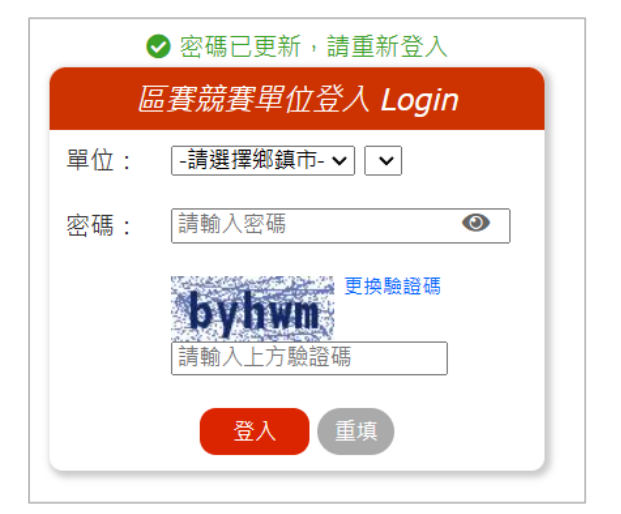

### 七、重新登入後,可以看到主畫面上有尚未完成報名的提醒文字。

|   | [所在地鄉鎮市:南投市] 測試圖 | <sup>时 您好</sup> 回功能頁   登出系統      |
|---|------------------|----------------------------------|
|   | 競賽單位 Menu        |                                  |
| • | 承辦人資料登錄          | 歡迎使用線上較名系統                       |
| • | 競賽員線上報名 (匯入)     | 您尚未完成報名,如已填寫完成請至「報名資料回傳及列印」進行回報。 |
| • | 查詢/修改競賽員資料       |                                  |
| • | 競賽員大頭照上傳管理       | Fycel格式下載                        |
| • | 報名資料回傳及列印 (尚未完成) |                                  |
| • | 修改登入密碼           |                                  |

### 參、填寫承辦人資料

 一、首次登入須先進行承辦人資料登錄,否則無法前往報名。點擊左選單的「承 辦人資料登錄」。

|   | [所在地鄉鎮市:南投市] 測試國 |
|---|------------------|
|   | 競賽單位 Menu        |
| • | 承辦人資料登錄          |
| • | 競賽員線上報名 (匯入)     |
| • | 查詢/修改競賽員資料       |
| • | 競賽員大頭照上傳管理       |
| • | 報名資料回傳及列印 (尚未完成) |
| • | 修改登入密碼           |
|   |                  |

二、依照表單欄位逐一輸入資料,紅色星號標記\*的欄位為必填。

| 中 您好 | 回          | 功能頁  | 丨登出 | 「系統 |                      |
|------|------------|------|-----|-----|----------------------|
| 💉 承辦 | 人資料登錄      |      |     |     |                      |
|      | 競賽單位:      | 測試國中 |     |     |                      |
|      | * 承辦人姓名:   |      |     |     | ]                    |
|      | * 承辦人職稱:   |      |     |     |                      |
|      | * 承辦人電話:   |      |     |     | (輸入格式:049-1234567)   |
|      | * 承辦人手機:   |      |     |     | (輸入格式:0921-123456)   |
|      | * 承辦人電子郵件: |      |     |     | (輸入格式:abc@gmail.com) |
|      | * 傳真:      |      |     |     | (輸入格式:049-1234567)   |
|      | 備註:        |      |     |     |                      |
|      |            |      | đ   | 宦登錄 | 重填                   |

▼部分欄位請依照格式填寫,否則無法順利送出資料。

| * 承辦人電子郵件: | test | (輸入格式:abc@gmail.com) |
|------------|------|----------------------|
|            | 格式錯誤 |                      |

第7頁

三、填寫完成後·點擊「確定登錄」按鈕。

| 💉 承辦 | 人資料登錄      |                |                      |
|------|------------|----------------|----------------------|
|      |            |                |                      |
|      | 競賽單位:      | 測試國中           |                      |
|      | * 承辦人姓名:   | 陳小華            | ]                    |
|      | * 承辦人職稱:   | 組長             | ]                    |
|      | * 承辦人電話:   | 049-1234567    | (輸入格式:049-1234567)   |
|      | * 承辦人手機:   | 0911-123456    | (輸入格式:0921-123456)   |
|      | * 承辦人電子郵件: | test@gmail.com | (輸入格式:abc@gmail.com) |
|      | * 傳真:      | 049-456456     | (輸入格式:049-1234567)   |
|      | 備註:        |                |                      |
|      |            | 確定登錄           | 重填                   |

四、如資料皆填寫完整且格式正確(如上圖),則可順利看到以下畫面。

| 💉 承辦 | 人資料登錄      |                  | -                    |
|------|------------|------------------|----------------------|
|      |            | ⊘ 資料登錄成功         |                      |
|      | 競賽單位:      | 測試國中             |                      |
|      | * 承辦人姓名:   | 陳小華              |                      |
|      | * 承辦人職稱:   | 組長               |                      |
|      | * 承辦人電話:   | 049-1234567 (輸入村 | 各式:049-1234567)      |
|      | * 承辦人手機:   | 0911-123456 (輸入村 | 各式:0921-123456)      |
|      | * 承辦人電子郵件: | test@gmail.com   | (輸入格式:abc@gmail.com) |
|      | * 傳真:      | 049-456456       | (輸入格式:049-1234567)   |
|      | 備註:        |                  |                      |
|      |            | 確定更新取消           |                      |

## 肆、競賽員線上報名(單筆新增)

一、點擊左選單「競賽員線上報名」文字連結前往。

|   | 競賽單位 Menu    |  |
|---|--------------|--|
| • | 承辦人資料登錄      |  |
| • | 競賽員線上報名 (匯入) |  |
| • | 查詢/修改競賽員資料   |  |
| • | 競賽員大頭照上傳管理   |  |

二、表單包含競賽員及指導老師資料,依照競賽員參賽項目、組別及個資進行輸入報名

| 💉 競賽員線上報名    |                                    |
|--------------|------------------------------------|
|              |                                    |
| 競賽員資料        |                                    |
| 所屬單位:        | 測試國中                               |
| * 参賽項目:      | -請選擇項目-▲<br>演説<br>朗讀<br>作文<br>寫字 ▼ |
| * 参賽組別:      | ▲ (確認報名後不得修改)<br>▼                 |
| * 姓 名:       |                                    |
| * 身分證字號:     | (確認報名後不得修改)                        |
| *性別:         | ○男○女                               |
| * 生 日:       | (輸入格式:1998/07/14)                  |
| * 就讀學校或服務單位: |                                    |
| * 就讀年級或職稱:   | (輸入格式:5年級或代理教師)                    |
| 就讀班級:        |                                    |
| 聯絡電話(O):     | (輸入格式:02-12345678)                 |
| * 聯絡電話(H):   | (輸入格式:02-12345678)                 |
| 手機號碼:        | (輸入格式:0921-123456)                 |

第9頁

| * 戶籍地址:     | 郵遞區號: 地址:                                                                          |  |  |  |  |  |
|-------------|------------------------------------------------------------------------------------|--|--|--|--|--|
| * 通訊聯絡地址:   | 郵遞區號: 地址: 同上                                                                       |  |  |  |  |  |
| * 獎勵方式:     | ● 獎狀                                                                               |  |  |  |  |  |
| 備註:         |                                                                                    |  |  |  |  |  |
| 指導老師資料      |                                                                                    |  |  |  |  |  |
| *姓 名:       |                                                                                    |  |  |  |  |  |
| *身分證字號:     |                                                                                    |  |  |  |  |  |
| *聯絡電話:      | (輸入格式:02-12345678)                                                                 |  |  |  |  |  |
| * 獎勵方式:     | ● 獎狀                                                                               |  |  |  |  |  |
| * 職稱:       | ○ 實習教師 ○ 支援教師 ○ 族專任族語教師 ○ 退休老師 ○ 家長 ○ 社會人士<br>○ 正式老師 ○ 代理(課)教師 ○ 幹事 ○ 人事 ○ 校護 ○ 其他 |  |  |  |  |  |
| * 服務單位      | :請選擇單位.:: ▼                                                                        |  |  |  |  |  |
| □ 木人同音惣木    | ↓ 参加孟投縣114年語文詩案之影会、影像、荃作、肖像權及任何相關之知慧財產權                                            |  |  |  |  |  |
| 1 本八问息府本/   | 《多加市12林117年前又就真之彩首《彩像《省下》月像催火江月伯酮之首急为崖催<br>18團、不限地域無償授權南投縣政府以任何方式利田,並得對第三人進行再授權。   |  |  |  |  |  |
| 2F0302A 2F+ | · 乔珣永、 乔 寻 圉、 个 帐 地 戏 恶 值 投 權 罔 技 琴 政 府 以 仕 凹 力 丸 利 用 , 业 侍 到 弗 二 入 逛 仃 冉 投 權 。    |  |  |  |  |  |
|             |                                                                                    |  |  |  |  |  |
|             |                                                                                    |  |  |  |  |  |
|             | 里項                                                                                 |  |  |  |  |  |
|             |                                                                                    |  |  |  |  |  |

三、參賽項目的選擇·點擊項目後,會出現可以選擇的語言別

| * 參賽項目: | -請選擇項目- ▲ | -請選擇語言- | - | * | (確認報名後不得修改) |
|---------|-----------|---------|---|---|-------------|
|         | 演說        | 國語      |   |   |             |
|         | 朗讀        |         |   |   |             |
|         | 作文        |         |   | ÷ |             |
|         | 寫字    ▼   |         | Ŧ |   |             |

### 針對無腔調方言別的語言,點擊後會直接帶出組別。

| * 參賽項目: | -請選擇項目- | -請選擇語言- ^ | (確認報名後2 |
|---------|---------|-----------|---------|
|         | 演說      | 國語        |         |
|         | 朗讀 ,    |           |         |
|         | 作文      |           |         |
|         | 寫字 ↓    | -         |         |
| * 參賽組別: | 國中學生組 ^ | (確認報名後不   | 得修改)    |
|         |         |           |         |

#### 第10頁

| 可到分在响我力百办的而言,而女丹选择糾块、 | 針對有腔調或方言別的 | り語言・需要 | 再選擇細項。 |
|-----------------------|------------|--------|--------|
|-----------------------|------------|--------|--------|

| * 參賽項目: | -請選擇項目- 🔺 | -請選擇語言-        | -請選擇腔調- | <b>(</b> 1 |
|---------|-----------|----------------|---------|------------|
|         | 演說        | 國語             | 四縣腔     |            |
|         | 朗讀        | 臺灣台語           | 南四縣腔    |            |
|         | 作文        | 臺灣客語           | 海陸腔     | 1          |
|         | 寫字 🗣      | 泰雅族語 🗸         | 大埔腔     |            |
| * 參賽組別: | ▲ (確認報名   | 後不得修改 <b>)</b> |         |            |

- 四、紅色星號\*為必填欄位,欄位格式可參考範例。
- 五、指導老師服務單位:系統提供既有單位的選擇。

| 指導老師資料  |                                                                                                    |
|---------|----------------------------------------------------------------------------------------------------|
| *姓 名:   |                                                                                                    |
| *身分證字號: |                                                                                                    |
| *聯絡電話:  | (輸入格式:02-12345678                                                                                     |
| * 獎勵方式: | ● 獎狀                                                                                                  |
| * 職稱:   | <ul> <li>○ 實習教師 ○ 支援教師 ○ 族專任族語教師 ○ 第</li> <li>○ 社會人士</li> <li>○ 正式老師 ○ 代理(課)教師 ○ 幹事 ○ 人事 ○</li> </ul> |
| * 服務單位  | ∷請選擇單位::: ✓                                                                                           |

若非選項中的單位,可選擇最後一項「其他」,並提供文字欄位輸入。若無單 位請輸入「無」。

| * 服務單位 | 其他 🗸 |   |
|--------|------|---|
|        |      |   |
|        |      | • |

六、資料輸入完畢勾選同意授權後跳出確定登錄即可送出資料

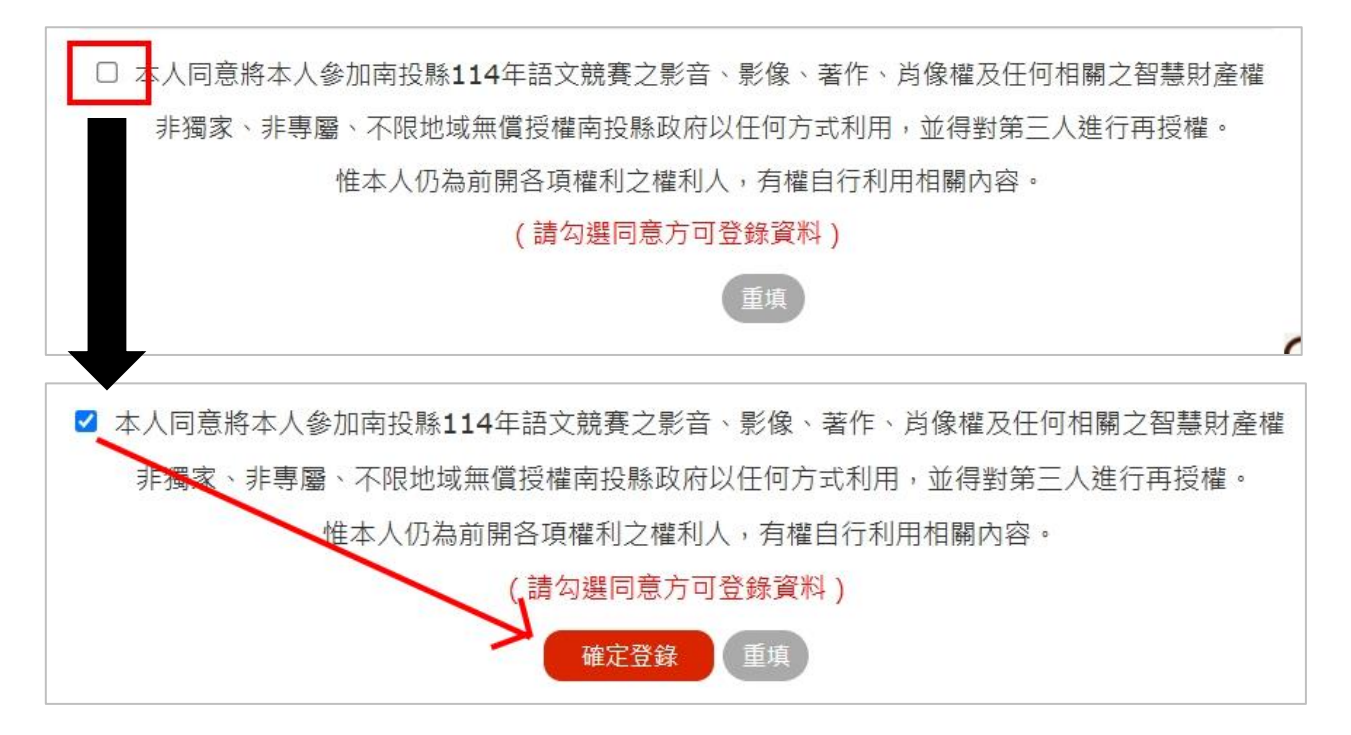

七、若資料皆輸入完整且格式正確,頁面將刷新並出現以下訊息。

| ▲ 競賽員                     | 員線上報名   |               |     |          |     |
|---------------------------|---------|---------------|-----|----------|-----|
|                           |         |               | j 🕥 | 資料登錄成功   |     |
| <i>競 賽 員 資 料</i><br>所屬單位: |         |               |     |          |     |
|                           |         | 測試國中          |     |          |     |
|                           | * 參賽項目: | -請選擇項目-<br>演說 |     | 確認報名後不得修 | §改) |

八、若未能看到上圖畫面,仍保留在填寫資料畫面,請逐一檢視欄位右側是否有 相關提醒(如請輸入...或格式錯誤),如下圖。

| * 性 別: ○ 男 ○ 女 <mark>請選擇性別</mark> |
|-----------------------------------|
| * 生 日: 77/1/4 格式錯誤 (輸入            |
| * 參賽組別: <mark>請選擇組別 (確認報名</mark>  |

### 第 13 頁

### 伍、競賽員線上報名(EXCEL 多筆匯入)

一、點擊左選單「匯入」文字連結前往。

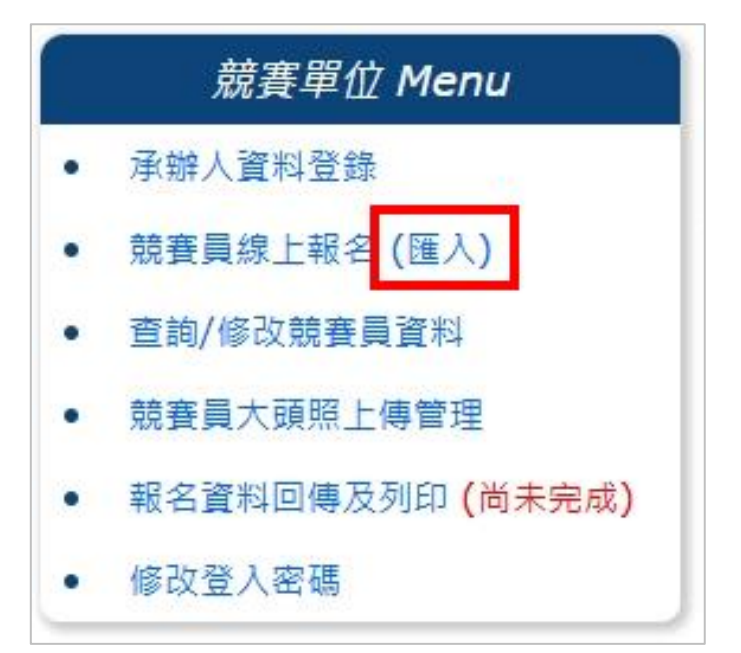

二、使用前請先詳閱 9 點注意事項後,點選<mark>範例下載</mark>檔案

| ✓ excel報名資料匯入                                |
|----------------------------------------------|
| 注意事項說明                                       |
| (1) Excel格式請以本系統提供為準,避免造成匯入資料錯誤。範例下載         |
| (2) 請先上傳檔案,接著點選「資料匯入」按鈕,下方會列出報名資料及匯入情況明細表。(僅 |
| 列出前幾個欄位值代表)                                  |
| (3) 匯入情況明細:如顯示綠色文字「資料已成功匯入」代表該筆資料已匯入至系統。     |
| (4) 匯入情況明細:格式上如有問題會顯示紅色文字說明提示,該筆資料並不會匯入系統。   |
| (5) 如匯入名單中包含系統已存在之選手,該筆資料並不會匯入系統。            |
| (6) 日期格式欄位:請注意Excel檔中生日欄位之儲存格格式需為「日期」。       |
| (7) 如未輸入競賽員身分證字號,該筆資料並不會匯入系統。                |
| (8) 如未輸入指導老師姓名,該筆資料的指導老師相關欄位並不會匯入系統。         |
| (9) 如點選匯入後未能看到匯入情況明細表,請保持單次匯入資料筆數在15筆以內分批匯入。 |
| 請選擇匯入檔案 開始選擇                                 |
| 開始匯入 取消                                      |
| (大量資料匯入請耐心等候,勿重新整理或關閉視窗)                     |

第14頁

#### 三、 EXCEL 檔案打開後, 會有範例資料請參閱後刪除。

| 10 | A                                             | Б      | C         | D          | E        | Г       | U          | П  |  |  |  |
|----|-----------------------------------------------|--------|-----------|------------|----------|---------|------------|----|--|--|--|
| 1  | 1143                                          | 年南投縣語  | 文競賽區      | 賽報名資料匯     | λ        |         |            |    |  |  |  |
|    | (1)本表格式請勿自行增刪欄位,避免資料匯入不正確。                    |        |           |            |          |         |            |    |  |  |  |
|    | (2)欄位如標示紅色底色代表必填欄位。(指導老師僅學生組必填)               |        |           |            |          |         |            |    |  |  |  |
|    | (3)參賽項目、參賽語言、腔調方言別、參賽組別為下拉式選單方式,請勿輸入與清單不同之文字。 |        |           |            |          |         |            |    |  |  |  |
|    | (如有多位參賽者報名同項目,可直接複製該欄位文字及貼上)                  |        |           |            |          |         |            |    |  |  |  |
|    | (4)先點選參賽項目,即可選擇該項目之參賽語言,以此類推。                 |        |           |            |          |         |            |    |  |  |  |
|    | (5)參賽語言為必選之項目,如報名作文、寫字項目者,也須點選「國語」選項。         |        |           |            |          |         |            |    |  |  |  |
| 2  | (6)生                                          | 日格式請務必 | 依照1980/07 | /14方式輸入,避免 | 1.資料匯入不正 | 確。      |            |    |  |  |  |
| 3  |                                               | 參賽者資料  |           |            |          |         |            |    |  |  |  |
|    |                                               |        |           |            |          |         |            |    |  |  |  |
| 4  | 序號                                            | 參賽項目   | 參賽語言      | 腔調、方言別     | 參賽組別     | 姓名      | 身分證字號      | 性別 |  |  |  |
| 5  | 1                                             | 情境式演說  | 臺灣客語      | 海陸腔        | 國小學生組    | 我是範例可刪1 | A123456789 | 男  |  |  |  |
| 6  | 2                                             | 朗讀     | 臺灣台語      |            | 國小學生組    | 我是範例可刪2 | A123456798 | 男  |  |  |  |
| 7  | 3                                             |        |           |            |          |         |            |    |  |  |  |

#### 1. 紅底欄位顏色如為紅色表示為必填欄位

|    | 參賽者資料 |      |        |       |         |            |    |
|----|-------|------|--------|-------|---------|------------|----|
| 序號 | 参賽項目  | 參賽語言 | 腔調、方言別 | 参賽組別  | 姓名      | 身分證字號      | 性別 |
| 1  | 情境式演說 | 臺灣客語 | 海陸腔    | 國小學生組 | 我是範例可刪1 | A123456789 | 男  |
| 2  | 朗讀    | 臺灣台語 |        | 國小學生組 | 我是範例可刪2 | A123456798 | 男  |
| 3  |       |      |        |       |         |            |    |

#### 2. 參賽項目、語言、腔調方言、組別,皆提供下拉式選單,請依序選擇。

| 序號  | 參賽項目  | 參賽語言  | J          | 参賽項目  | 參賽語言  |
|-----|-------|-------|------------|-------|-------|
| 1   | 情境式演說 | → 灣客語 | 1          | 情境式演說 | 臺灣客語  |
| 2   | 演説    | 臺灣台語  | -2         | 朗讀    | 臺灣台語  |
| - 3 | 作文    |       | 5          |       | 臺灣客語  |
| 4   | 寫字    |       | P          |       | 泰雅族語  |
|     | 字音字形  |       | - 4        |       | 邵族語   |
| 5   | 情境式演說 |       | - 5        |       | 賽德克族語 |
| 0   |       | í     | _ <b>/</b> |       | 七世院語  |

第15頁

- 3. 欄位格式請輸入正確(如身分證字號)
- 4. 生日欄位建議先使用文字格式再輸入正確的格式內容(例如 1988/4/5), 避免匯 入失敗。切勿從其他文件複製貼至此檔案,或手動更改其格式為自訂/日期。

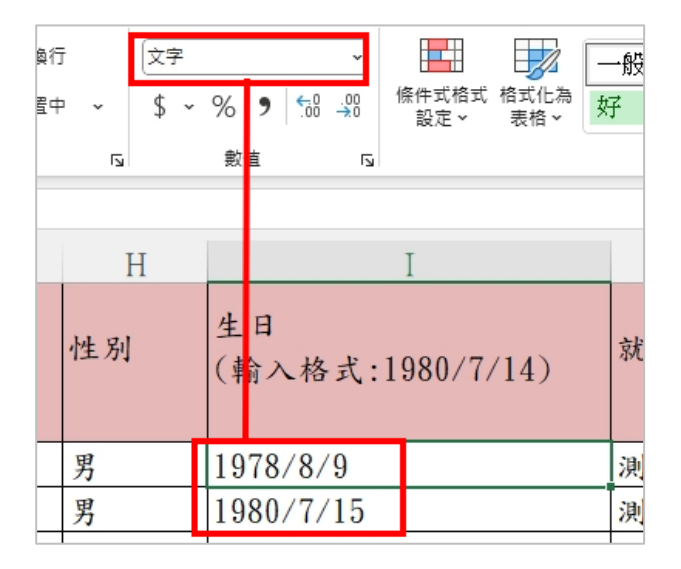

5. 指導老師職稱,請依據下拉式選項選擇。

|     |            | 指導老師    | 师資料(學生組必填/以實際指導人員為準,<br>如有填寫姓名,則身分證字號、電話必                               |
|-----|------------|---------|-------------------------------------------------------------------------|
| 姓名  | 身分證字號      | 聯絡電話    | 職稱<br>獎狀:實習教師/支援教師/專任族語教師/<br>退休老師/家長/社會人士/正式老師/代理<br>(課)教師/幹事/人事/校護/其他 |
| 老師A | A123456789 | 2200098 | 代理(課)教師                                                                 |
| 老師B | A123456798 | 2200099 | <b>置習教師</b><br>古塔 秋年                                                    |
|     |            |         | 文 授教師<br>車 任 降 語 教師                                                     |
|     |            |         | 退休老師                                                                    |

 指導老師服務單位,與單筆報名相同,如選項內有所屬單位請優先選擇,其他 單位才需要輸入右側欄位。

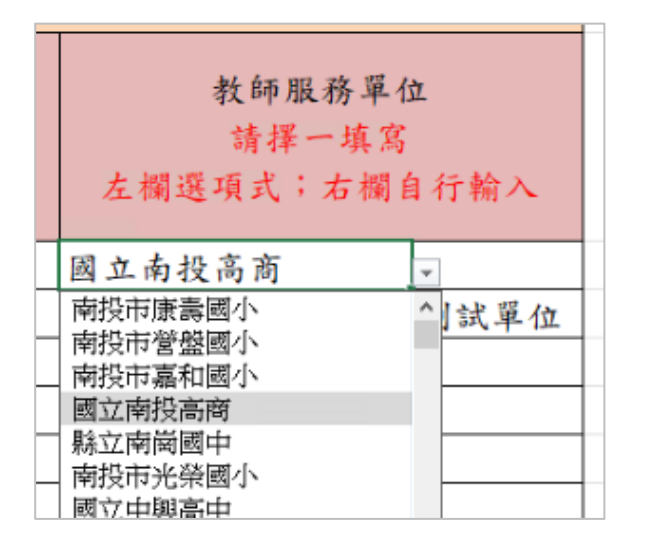

四、完成 excel 檔案後,點選「開始選擇」按鈕,選擇檔案進行上傳

|    | 注意事項說明                                     |
|----|--------------------------------------------|
| (1 | ) Excel格式請以本系統提供為準,避免造成匯入資料錯誤。範例下載         |
| (2 | )請先上傳檔案,接著點選「資料匯入」按鈕,下方會列出報名資料及匯入情況明細表。(值  |
| (3 | )匯入情況明細:如顯示綠色文字「資料已成功匯入」代表該筆資料已匯入至系統。      |
| (4 | ) 匯入情況明細:格式上如有問題會顯示紅色文字說明提示,該筆資料並不會匯入系統。   |
| (5 | ) 如匯入名單中包含系統已存在之選手,該筆資料並不會匯入系統。            |
| (6 | )日期格式欄位:請注意Excel檔中生日欄位之儲存格格式需為「日期」。        |
| (7 | )如未輸入競賽員身分證字號,該筆資料並不會匯入系統。                 |
| (8 | ) 如未輸入指導老師姓名,該筆資料的指導老師相關欄位並不會匯入系統。         |
| (9 | ) 如點選匯入後未能看到匯入情況明細表,請保持單次匯入資料筆數在15筆以內分批匯入。 |
|    |                                            |
|    | 請選擇進入檔案                                    |
|    |                                            |
|    | <b>開始進入</b> 取消                             |
|    | (大量資料匯入請耐心等候,勿重新整理或關閉視窗)                   |

五、 系統會跳出小視窗,並點擊「選擇檔案」按鈕,並選擇您的檔案(注意檔案格式及 檔案大小限制)。

| ③ 檔案上傳 - Google Chrome                    | _        |        | ×        |            |
|-------------------------------------------|----------|--------|----------|------------|
| 💼 ntclang.eduweb.tw/ntlang114/Module/Sign | up/uploa | ad_co  | Q        |            |
| 選擇檔案 未選擇任何檔案                              | 上傳       |        | 1<br>1   |            |
| 1.ī<br>2.札 (大小限制: 20480 KB                |          |        |          |            |
| 3 I                                       |          |        |          |            |
| ← ~ ↑ 🕹 → 本機 → 下載                         |          |        |          |            |
| 組 理 ▼ 新増資料夾                               |          |        |          |            |
| 名稱                                        | 修道       | 改日期    | Ý        | 類型         |
| ~ 今天 (1)                                  |          |        |          |            |
| > D S)                                    | 20       | 25/3/6 | 上午 12:29 | ) Microsof |
| > 📃 本 > 昨天 (6)                            |          |        |          |            |

第 17 頁

#### ▼點撃「開啟」按鈕

| ~ | 所有檔案 (*.*) | ~  |
|---|------------|----|
|   | 開啟(O)      | 取消 |
|   |            |    |

▼原本視窗上會顯示檔名,接著點擊「上傳」按鈕。

|                  | oogle Chrome                     | _        |      | × |
|------------------|----------------------------------|----------|------|---|
| 📬 ntclang.e      | eduweb.tw/ntlang114/Module/Signu | ıp/uploa | d_co | Q |
| 選擇檔案             | 區賽報名資料匯入格式 (1).xls               | 上傳       |      |   |
| 1.可上傳林<br>2.檔案大小 | 當案格式:xls<br>「限制:20480 KB         |          |      |   |

六、 檔案名稱出現即可點選「開始匯入」 按鈕。

|    | 注意事項說明                                                      |
|----|-------------------------------------------------------------|
| (1 | )Excel格式請以本系統提供為準,避免造成匯入資料錯誤。範例下載                           |
| (2 | <b>!)</b> 請先上傳檔案,接著點選「資料匯入」按鈕,下方會列出報名資料及匯入情況明細表。 <b>(</b> 僅 |
| (3 | <b>)</b> 匯入情況明細:如顯示綠色文字「資料已成功匯入」代表該筆資料已匯入至系統。               |
| (4 | •) 匯入情況明細:格式上如有問題會顯示紅色文字說明提示,該筆資料並不會匯入系統。                   |
| (5 | <b>)</b> 如匯入名單中包含系統已存在之選手,該筆資料並不會匯入系統。                      |
| (6 | )日期格式欄位:請注意Excel檔中生日欄位之儲存格格式需為「日期」。                         |
| (7 | <b>')</b> 如未輸入競賽員身分證字號,該筆資料並不會匯入系統。                         |
| (8 | 3) 如未輸入指導老師姓名,該筆資料的指導老師相關欄位並不會匯入系統。                         |
| (9 | ) 如點選匯入後未能看到匯入情況明細表,請保持單次匯入資料筆數在15筆以內分批匯入。                  |
|    | 9000032025-03-06-00-33-40.xls 開始選擇                          |
|    | 開始匯人取消                                                      |
|    | (大量資料匯入請耐心等候,勿重新整理或關閉視窗)                                    |

▼ 匯入需要時間,請耐心等待網頁執行。

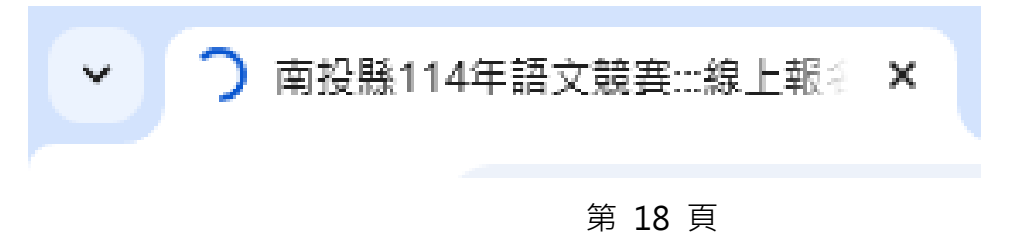

七、 匯入完成後,網頁下方會提示資料有無匯入成功。<mark>請務必逐行確認!避免漏報。</mark>

如果沒有請依照提示訊息進行修正再重新上傳。

|    |       |             |       |         | 請選擇匯入檔     | 案  |                             | 開始選擇                       |
|----|-------|-------------|-------|---------|------------|----|-----------------------------|----------------------------|
|    |       |             |       |         | (大量資料匯入    | 開  | 始 <mark>匯入</mark><br>〕等候,勿重 | <sup>双消</sup><br>新整理或關閉視窗) |
| 序號 | 參賽項目  | 參賽語言 腔調、方言別 | 參賽組別  | 姓名      | 身分證字號      | 性別 | 生日                          | 匯入狀態                       |
| 1  | 情境式演說 | 臺灣客語 海陸腔    | 國中學生組 | 我是範例可刪1 | A123456789 | 男  | 1978/8/9                    | 📀 資料已成功匯入                  |
| 2  | 朗讀    | 臺灣台語        | 國中學生組 | 我是範例可刪2 | A123456798 | 3男 | 15/07/198                   | 0 😵 /指導老師職稱錯誤(請根據系統選項)     |
| 3  |       |             |       |         |            |    |                             | ☺ 無競賽員身分證字號·未匯入該筆資料        |

八、匯入功能僅會新增系統還沒有新增過的資料,如果您要修正資料請至網頁上修改。 (詳見下節)

#### 第19頁

### 陸、查詢/修改競賽員資料

一、點擊左選單「查詢/修改競賽員資料」文字連結前往。

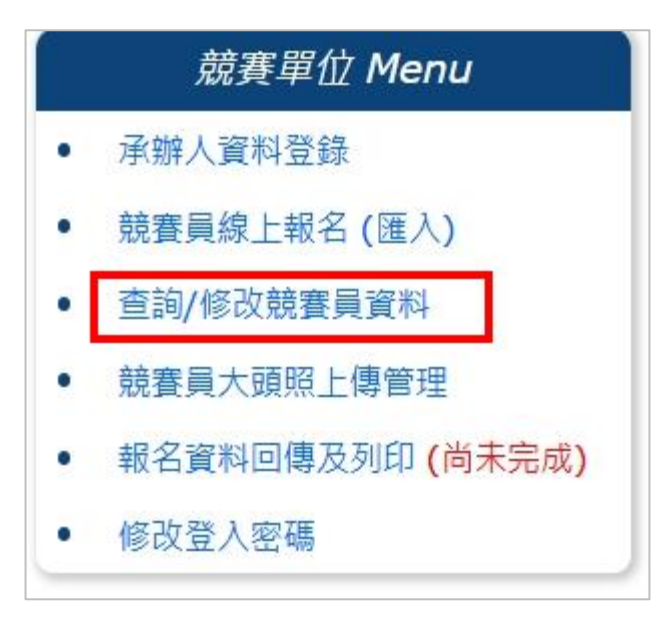

二、輸入完畢或上傳成功的所有競賽員資料,都可在此進行查核或刪除。

| 参賽項目:              | 請選擇項目- ✔] 語言月                | ]: [-請選擇語言-         | ▶ 參賽組別:          | -請選擇組別- ✔ 第        | <u> </u> 镜賽員姓名 | :                   |                  | 部顯示 |
|--------------------|------------------------------|---------------------|------------------|--------------------|----------------|---------------------|------------------|-----|
| 項目                 | 語言/腔調/方言                     | 組別                  | 就讀學校<br>或服務單位    | 姓名                 | 性別             | 聯絡電話                | 指導老師             | 審核狀 |
| 臺灣客語               | 情境式演說(海陸腳                    | 空) 國中學生組            | 測試單位             | 我是範例可刪1            | 男              | 03-5518101          | 老師A              | 待審  |
| <mark>惟參賽</mark>   | <mark>組項、語言、</mark>          | <mark>、</mark> 身分證字 | 號不得修             | <mark>§改・如有</mark> | i設請冊           | <mark>削除重新</mark> 幸 | <mark>服名。</mark> |     |
| ◆ 查詢 /<br>参賽項目: [- | /修改競賽員資料<br>請選擇項目- → 語言別: [- | 請選擇語言- ✔ 參          | 賽組別:[-請選擇網       | 1別- ✔ 競賽員姓名:       | :              | 香油(全部               | 服顯示              |     |
|                    |                              |                     |                  |                    |                |                     |                  |     |
| 項目                 | 語言/腔調/方言                     | 相別 就課<br>或服         | 律学校 姓名<br>務單位 姓名 | 住別は                | 聯絡電話           | 指導老師                | 審核狀態 操作          | ŧ   |
|                    |                              |                     |                  |                    |                |                     |                  |     |
| 臺灣客語               | 情境式演說 (海陸腔)                  | 國中學生組 測詞            | 式單位 我是範          | 例可刪1 男 (           | 03-551810      | 1 老師A               | 待審核              | 改 ( |

資料自1至2共2筆

第 20 頁

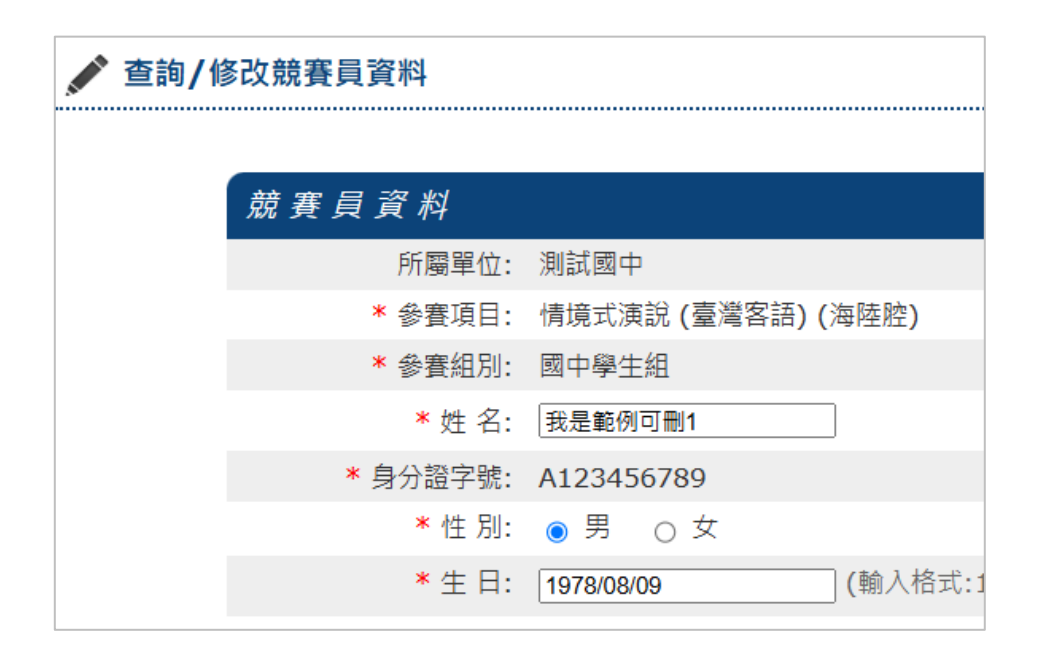

#### 第 21 頁

### **柒、競賽員大頭照上傳管理**

一、點擊左選單「競賽員大頭照上傳管理」文字連結前往。

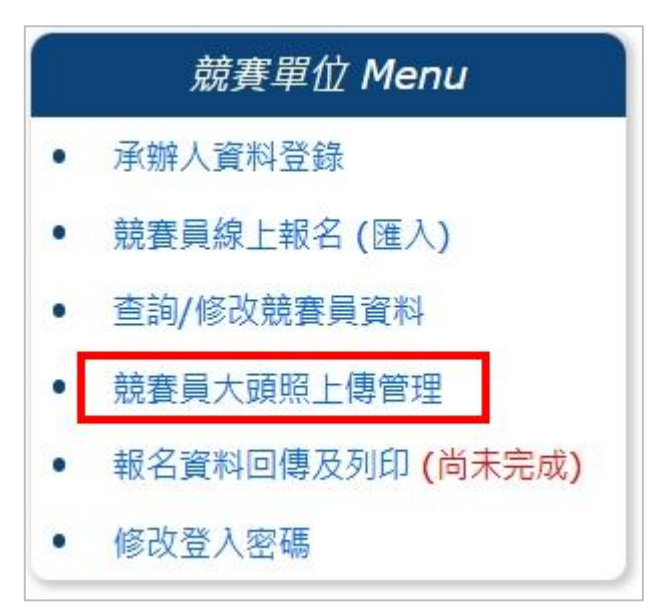

二、請先詳閱注意事項後,點選此按鈕進行照片上傳管理

| ✔ 競賽員大頭照上傳管理                                                 |
|--------------------------------------------------------------|
| 照片上傳及注意事項                                                    |
| (1) 檔名命名:請以該照片上人員之身分證字號作為命名(請用半形輸入),如上傳相同檔名將由系統重新命名,不採用覆蓋方式。 |
| (2) 上傳格式: jpg或png。                                           |
| (3) 上傳尺寸大小: 寬400x長510 px以上(約為二吋照片比例)。                        |
| (4) 請以3個月內拍攝之照片(若上傳相片與本人差異太大,會造成報到流程不順暢,請務必協助檢核)。            |
| (5) 無所報的知名圖.<br>(6) 上傳開放時間同競賽員報名時間。(不受到報名資料回傳鎖定影響)           |
| 競賽員照片檢核                                                      |
| 照片上傳/異動時請點:重新整理                                              |
| 我是範例可刪1 c                                                    |
| 尚未上傳照片    尚未上傳照片                                             |
|                                                              |

三、點選上傳檔案,上傳競賽員大頭照,照片檔名需與競賽員身分證字號一樣

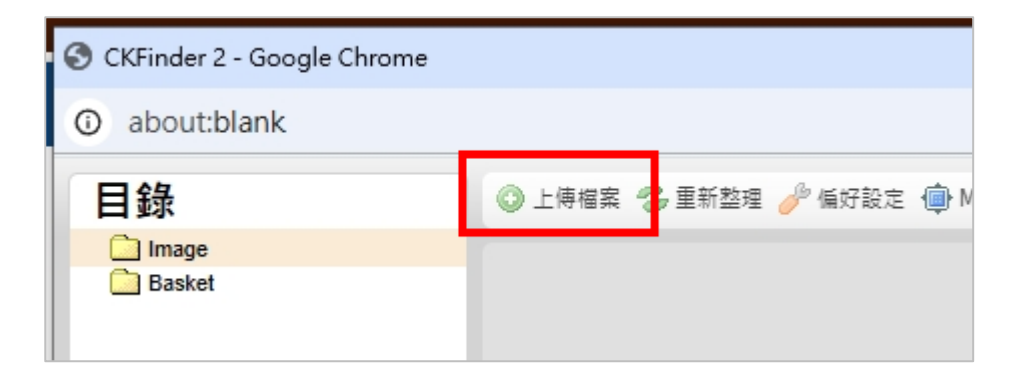

### ▼選擇電腦的照片(可多選)

| 附件測      | ↓試 > 大頭照       |
|----------|----------------|
|          |                |
|          |                |
| ^        | 2.jpg          |
|          | a 3.jpg        |
| *        | a 4.jpg        |
| *        | 5.jpg          |
| *        | 6.jpg          |
| *        | 7.jpg          |
|          | 🖻 8.jpg        |
| <u>_</u> | 🖻 9.jpg        |
|          | 🖻 10.jpg       |
| *        | 11.jpg         |
| *        | 14.jpg         |
| *        | 🖻 15.jpg       |
| *        | 🖻 16.jpg       |
| *        | 🖻 17.jpg       |
| *        | 🖻 18.jpg       |
| *        | 🖻 19.jpg       |
|          | 20.jpg         |
|          | 🖻 21.jpg       |
| 7        | A123456789.jpg |
| *        |                |
|          |                |

▼照片將顯示於原視窗上。

| S CKFinder 2 - Google Chrome |                                             |
|------------------------------|---------------------------------------------|
| about:blank                  |                                             |
| 目錄                           | 📀 上傳檔案 💈 重新整理 🥜 偏好設定 🌘 Maximize 🔞 說明        |
| 🗋 Image                      |                                             |
| Basket                       | A123456789.jpg<br>03/06/2025 01:01<br>23 KB |

四、上傳完成後,請重整畫面並確認競賽員照片檢核區是否順利顯示。

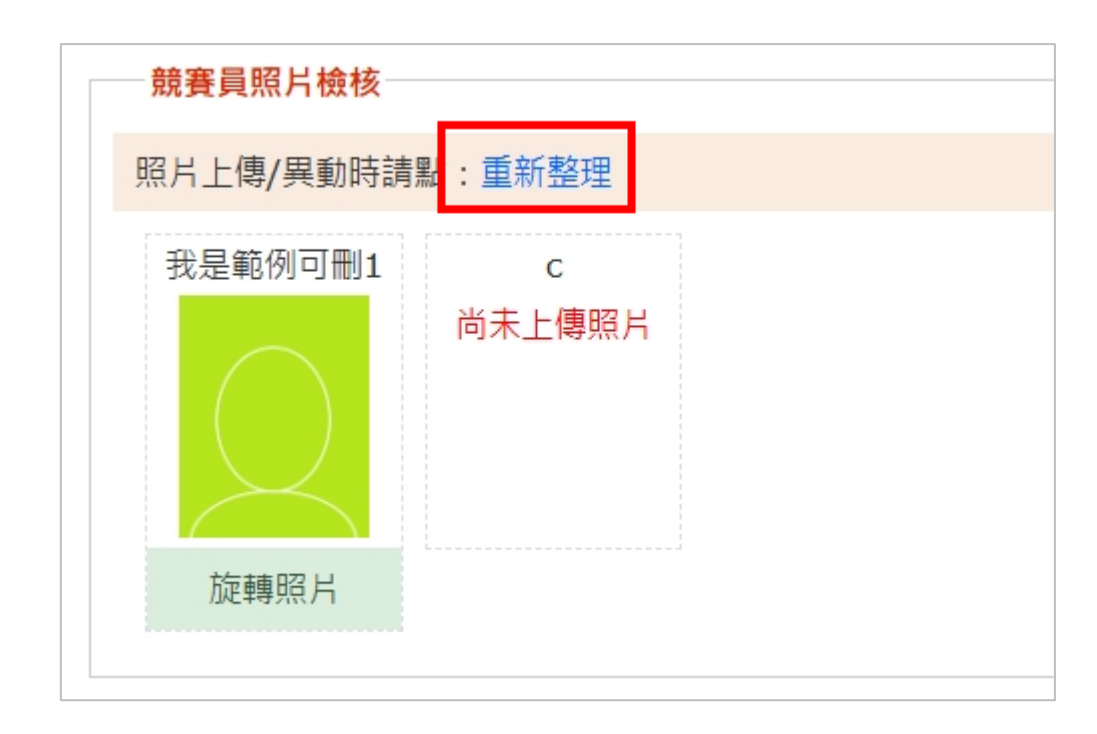

如未顯示,請留意報名資料的字號或檔名是否有空格或錯誤。

### **捌、報名資料回傳及列印**

一、點擊左選單「報名資料回傳及列印」文字連結前往。

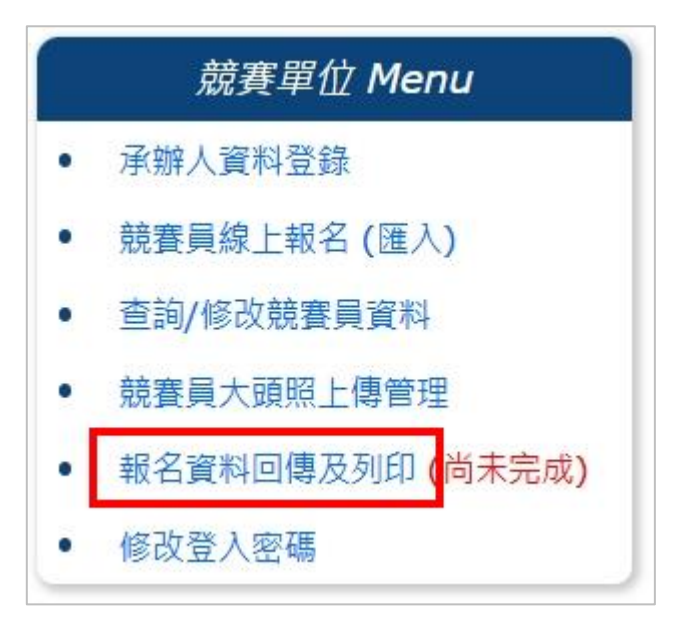

二、完成報名前請先檢核報名表內容。

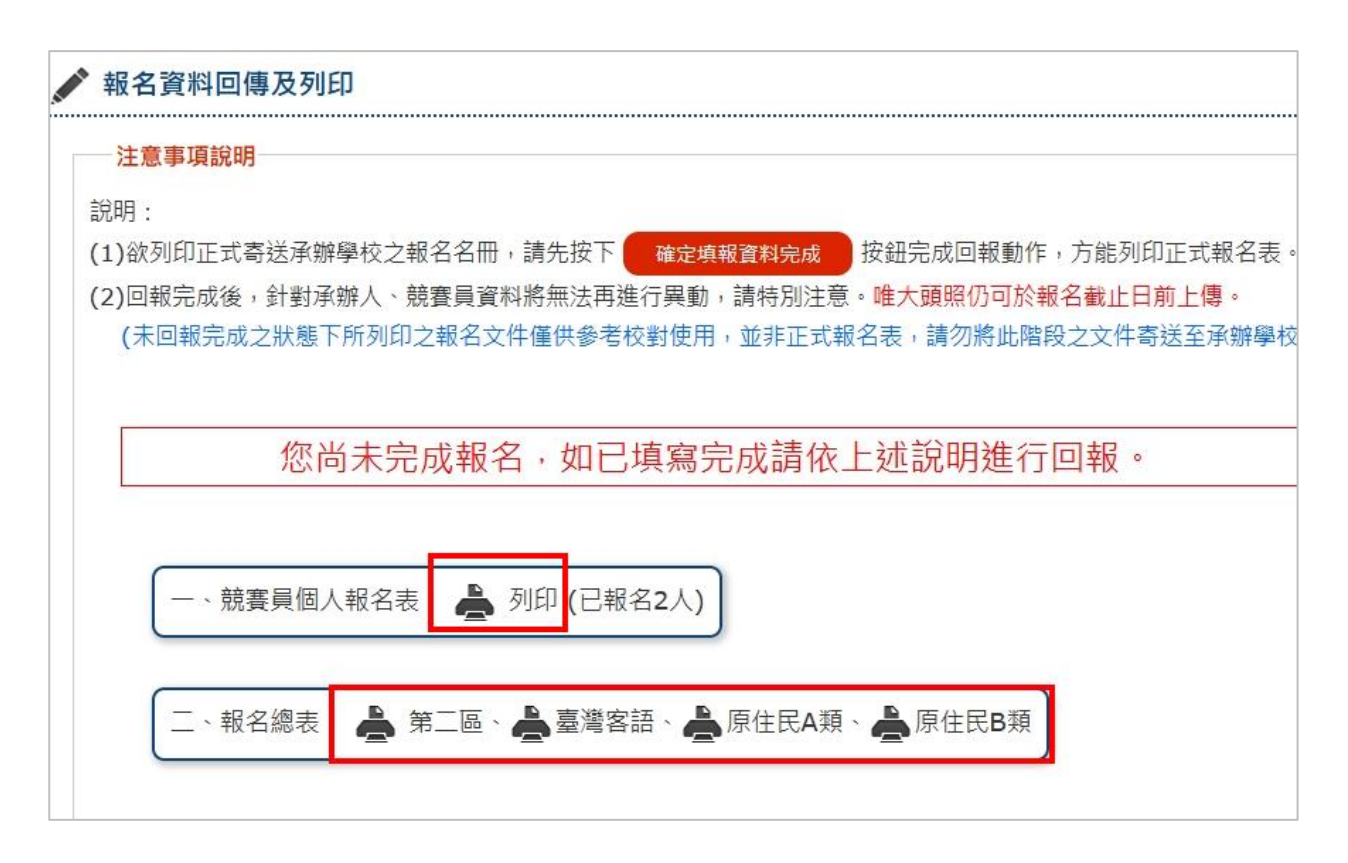

▼因尚未完成報名顧會出現以下紅字訊息。

| 南投縣114年語文競賽初賽 競賽員個人報名表(單位:測試國中) |                                                                   |              |                 |  |  |  |
|---------------------------------|-------------------------------------------------------------------|--------------|-----------------|--|--|--|
| 未回報完成之盼                         | 未回報完成之狀態下所列印之報名文件僅供參考校對使用,並非正式報名表,請勿將此階段之文件寄送至承辦學校。               |              |                 |  |  |  |
|                                 |                                                                   |              |                 |  |  |  |
| 組別                              | 國中學生組                                                             | 項目           | 臺灣客語 情境式演說(海陸腔) |  |  |  |
| 競賽員姓名                           | 我是範例可刪1                                                           |              | 未               |  |  |  |
| 身分證字號                           | A123456789                                                        |              | Ŀ               |  |  |  |
| 性別                              | 男                                                                 | 照片           | 傳               |  |  |  |
| 出生年月日                           | 1978-08-09                                                        |              | 用限              |  |  |  |
| 就讀學校/服務單位                       | 測試單位                                                              |              | Ц               |  |  |  |
| 就讀年級/職稱                         | 5                                                                 |              |                 |  |  |  |
| 聯絡電話                            | H:03-5518101                                                      | H:03-5518101 |                 |  |  |  |
| 户籍地址                            | <ul><li>户籍地址 54050南投縣測試路一號</li><li>通訊聯絡地址 54050南投縣測試路一號</li></ul> |              |                 |  |  |  |
| 通訊聯絡地址                          |                                                                   |              |                 |  |  |  |
| 備註                              |                                                                   |              |                 |  |  |  |
|                                 | 姓名                                                                | 老師A          |                 |  |  |  |
|                                 | 4 3 10 4 5 10 0 15 0 10 0 15 0 10 0 10 0 10                       |              |                 |  |  |  |

| 南投縣114年語文競賽初賽測試國中報名統計表(第二區)                                                                                                    |          |        |          |          |  |  |  |
|----------------------------------------------------------------------------------------------------|----------|--------|----------|----------|--|--|--|
| 未回報完成之狀態下所列印之報名文件僅供參考校對使用,並非正式報名<br>表,請勿將此階段之文件寄送至承辦學校。                                                                                     |          |        |          |          |  |  |  |
|                                                                                                    |          |        |          |          |  |  |  |
| 項目                                                                                                    | 學生組競賽員姓名 | 指導老師姓名 | 教師組競賽員姓名 | 社會組競賽員姓名 |  |  |  |
| 演説 / 國語                                                                                                    |          |        |          |          |  |  |  |
| 演説 / 臺灣台語                                                                                                    |          |        |          |          |  |  |  |
| 朗讀 / 國語                                                                                                    |          |        |          |          |  |  |  |
| 朗讀 / 臺灣台語                                                                                                    |          |        |          |          |  |  |  |
| 情境式演説/ 臺灣台語                                                                                                    |          |        |          |          |  |  |  |
| 字音字形 /                                                                                                    |          |        |          |          |  |  |  |
| 寫字                                                                                                    |          |        |          |          |  |  |  |
| 作文                                                                                                    | с        | XCV    |          |          |  |  |  |
| 参賽人數                                                                                                    | 1人       |        | 人        | 人        |  |  |  |
| <b>承辦人:陳小華</b> 主任: 校長:                                                                                                    |          |        |          |          |  |  |  |
| 承辦人電話:049-1234567 行動電話:0911-123456                                                                                                    |          |        |          |          |  |  |  |
| 單位印信:                                                                                                    | 單位印信:    |        |          |          |  |  |  |
|                                                                                                    |          |        |          |          |  |  |  |
| 填表說明:<br>一、 請於網路報名系統完成全校報名之後,再於系統上列印本表。<br>二、 競賽員及指導老師姓名填列後,不得要求更改。<br>三、 本表列印一式兩份並逐級核章,一份於114年3月21日前寄達或親送承辦學校(康壽國小)教務處審查,以<br>郵戳為憑,一份留校存查。 |          |        |          |          |  |  |  |
| 未回報完成之狀態下所列印之報名文件僅供參考校對使用,並非正式報名<br>表,請勿將此階段之文件寄送至承辦學校。                                                                                     |          |        |          |          |  |  |  |

第 26 頁

三、如所有報名資料確認無誤,點選「確定填報資料完成」並點選「確定」則無 法進行修改承辦人及競賽員資料

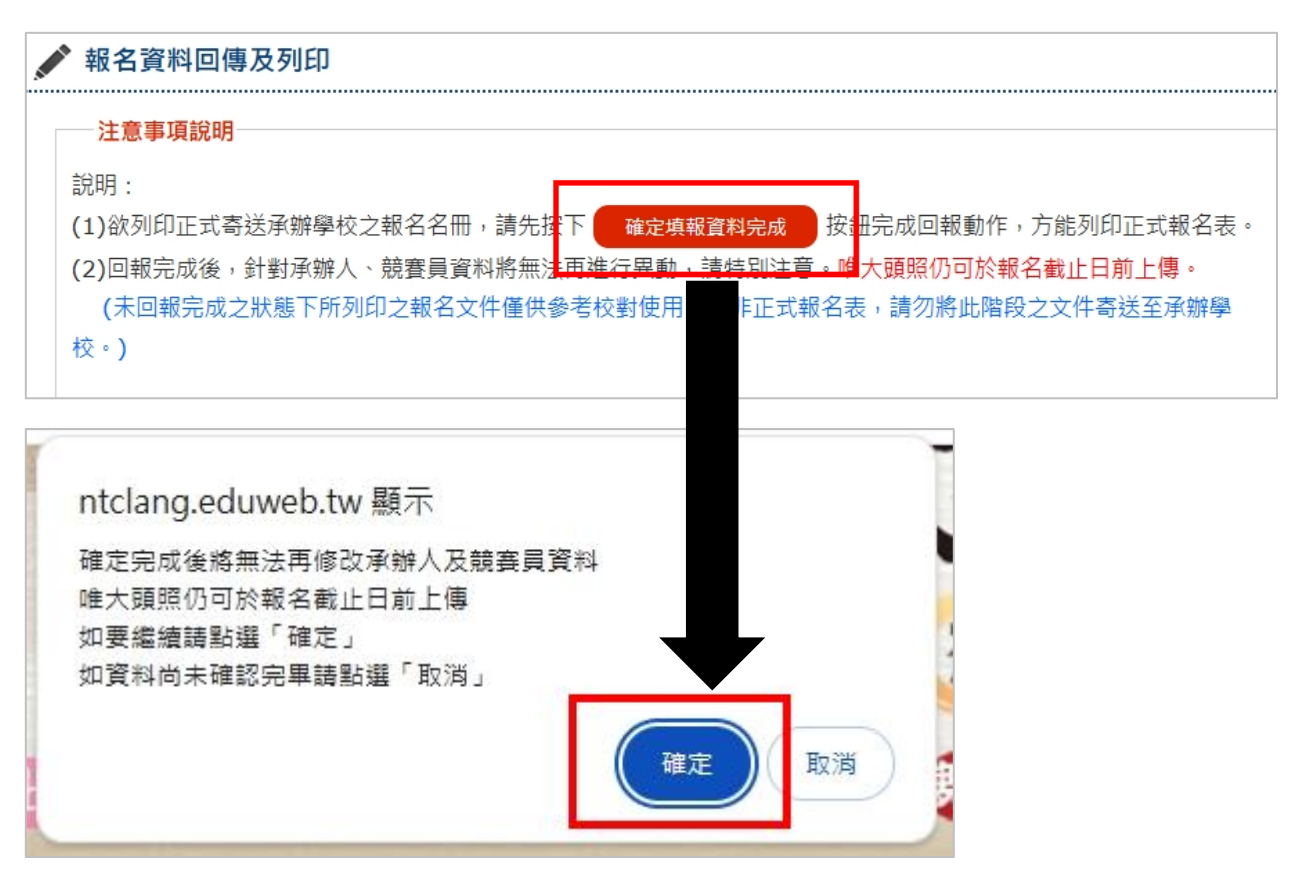

四、畫面上會顯示回報完成時間。

| 競賽單位 Menu                          | 💉 報名資料回傳及列印                                         |
|------------------------------------|-----------------------------------------------------|
| • 承辦人資料登錄                          | 注意事項說明                                              |
| • 競賽員線上報名 (匯入)                     | 您已於 2025-03-06 00:53:35 確定填報資料完成, 系辦人及競賽員資料將無法再進行異動 |
| • 查詢/修改競賽員資料                       | 項正式報名表。                                             |
| • 競賽員大頭照上傳管理                       |                                                     |
| <ul> <li>報名資料回傳及列印(已完成)</li> </ul> | 一、競賽員個人報名表: 📥 列印 (已報名2人)                            |
| <ul> <li>修改登入密碼</li> </ul>         |                                                     |
|                                    | 二、報名總表: 🎍 第二區、🌲 臺灣客語、 🌺 原住民A類、 🊔 原住民B類              |

五、請將正式報名表列印核章送交。

| 一、競賽員個人報名表: 📥 列印 (已報名2人)          |       |
|-----------------------------------|-------|
| 二、報名總表: 📥 第二區、 📥 臺灣客語、 📥 原住民A類、 📥 | 原住民B類 |

#### 第 27 頁

▼顯示列印時間及個人序號表示為正式文件

| 南投                   | 南投縣114年語文競賽初賽 競賽員個人報名表(單位:測試國中)                   |    |                      |  |  |  |
|----------------------|---------------------------------------------------|----|----------------------|--|--|--|
| 列印時間:2               | 列印時間:2025-03-06 00:54:49 md5:f9bd7d3114fe661dd0a8 |    |                      |  |  |  |
| 組 別                  | 國中學生組                                             | 項目 | 項 目 臺灣容語 情境式演說 (海陸腔) |  |  |  |
| 競賽員姓名                | 我是範例可刪1                                           |    | 未                    |  |  |  |
| 身分證字號                | A123456789                                        |    | Ŀ                    |  |  |  |
| 性別                   | 另                                                 | 照片 | 傳                    |  |  |  |
| 出生年月日                | 1978-08-09                                        |    | 照                    |  |  |  |
| 就讀學校/服務單位            | 測試單位                                              |    | Ц                    |  |  |  |
| 就讀年級/職稱 5            |                                                   | -  |                      |  |  |  |
| 聯絡電話 H:03-5518101    |                                                   |    |                      |  |  |  |
| 户籍地址                 | 54050南投縣測試路                                       | 一號 |                      |  |  |  |
| 通訊聯絡地址 54050南投縣測試路一號 |                                                   |    |                      |  |  |  |
|                      | 1                                                 |    |                      |  |  |  |

| 南投        | 南投縣114年語文競賽初審測試國中報名統計表(第二區) |                |                 |              |  |  |  |  |
|-----------|-----------------------------|----------------|-----------------|--------------|--|--|--|--|
|           |                             |                |                 |              |  |  |  |  |
| 列印時間:2025 | -03-06 00:55:17             | md5 : f9bd7d31 | 14fe661dd0a8019 | bacd1288f    |  |  |  |  |
| 項目        | 學生組競賽員姓<br>名                | 指導老師姓名         | 教師組競賽員姓<br>名    | 社會組競賽員姓<br>名 |  |  |  |  |
| 演說 / 國語   |                             |                |                 |              |  |  |  |  |
| 演說 / 臺灣台語 |                             |                |                 |              |  |  |  |  |
| 朗讀 / 國語   |                             |                |                 |              |  |  |  |  |
| 朗讀 / 臺灣台語 |                             |                |                 |              |  |  |  |  |
|           |                             |                |                 |              |  |  |  |  |

#### 第 28 頁

### 玖 · 修改登入密碼

同首次登入修改密碼方式,輸入新密碼及再次輸入點選確定更新即可

| 競賽                         | 單位 Menu         | 💉 修改登入密碼 |         |            |     |  |
|----------------------------|-----------------|----------|---------|------------|-----|--|
| • 承辦人資料                    | 登錄              |          |         |            |     |  |
| <ul> <li>競賽員線上</li> </ul>  | 報名 <b>(</b> 匯入) |          |         |            |     |  |
| <ul> <li>查詢/修改第</li> </ul> | <b>竟賽員資</b> 料   |          | 新密碼:    | 請輸入新密碼     | 0   |  |
| <ul> <li>競賽員大頭</li> </ul>  | 照上傳管理           |          |         | (請勿使用個人帳戶會 | 常用密 |  |
| <ul> <li>報名資料回</li> </ul>  | 傳及列印 (尚未完成)     |          |         | 碼或範例密碼)    |     |  |
| • 修改登入密                    | 碼               | 請再       | 次輸入新密碼: | 請再次輸入新密碼   | 0   |  |
|                            | 確定更新取消          |          |         |            |     |  |

#### 第 29 頁